Pour activer le son et l'image : en bas de l'écran ( pour moi en tout cas )

Dans l'exemple ci-dessous, je suis connectée et seule la caméra est activée, le micro ne l'est pas.

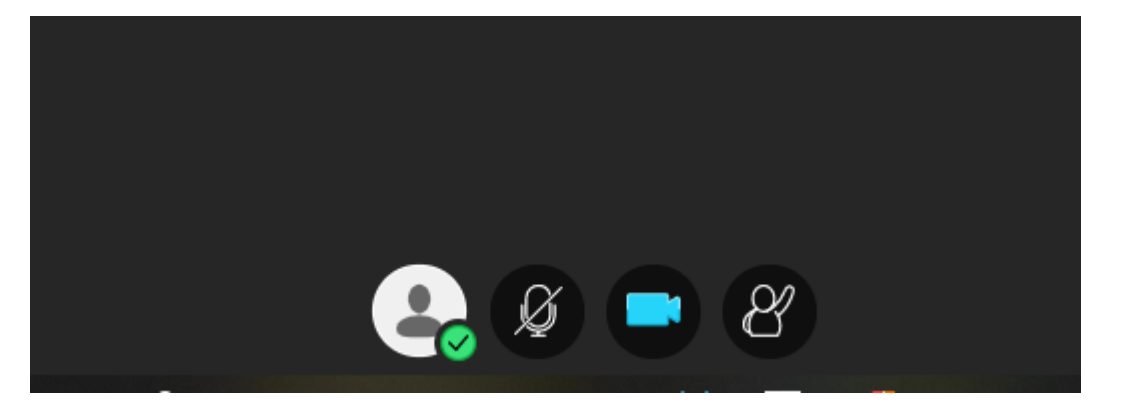

Si on clique sur la flèche violette, on arrive au chat :

| 😫 🖉 🚍 😵 |  |
|---------|--|

Ce panneau s'ouvre, ici on voit et on peut participer au chat :

| Exprim     | ez-vous | <br>( | <mark>₩</mark> • |
|------------|---------|-------|------------------|
| $\bigcirc$ |         | ক্ট্য | ×                |

Et ..... n'oubliez pas de couper le micro quand vous ne parlez pas car toutes les personnes connectés entendent tout !